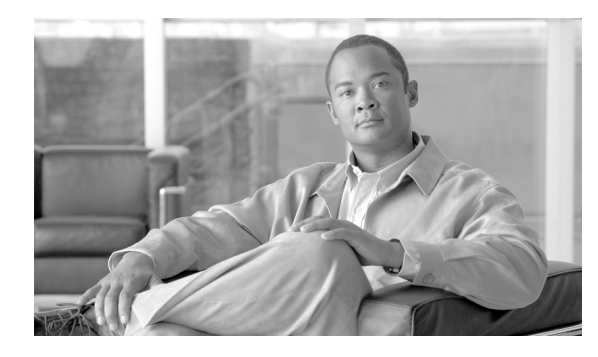

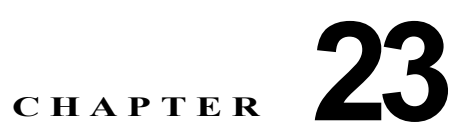

## Cisco Unified Presence の管理ページでの Cisco Unified Personal Communicator CTI ゲートウェイの設定値の設定

- 「CTI ゲートウェイの設定方法」(P.23-1)
- 「CTI ゲートウェイ プロファイルの設定方法」(P.23-4)

# CTI ゲートウェイの設定方法

- 「CTI ゲートウェイ サーバの設定」(P.23-1)
- 「CTI ゲートウェイ サーバの検索」(P.23-2)
- 「CTI ゲートウェイ サーバの削除」(P.23-3)

### CTI ゲートウェイ サーバの設定

1 つまたは複数の CTI ゲートウェイ サーバをプロビジョニングできます。次に、これらのサーバを CTI ゲートウェイ プロファイルに追加して、CTI ゲートウェイ サーバごとにユーザを区分できるよう にします。

### 手順

Γ

ステップ1 次のいずれかの操作を実行します。

| 操作の目的           | 操作 | f                                                                                                    |
|-----------------|----|----------------------------------------------------------------------------------------------------|
| CTI ゲートウェイを追加する | a. | [アプリケーション (Application)]>[Cisco Unified<br>Personal Communicator]>[CTI ゲートウェイ サーバ (CTI<br>Gateway Server)]の順に選択します。 |
|                 | b. | [新規追加(Add New)] をクリックします。                                                                                           |
| CTI ゲートウェイを更新する | a. | 「CTI ゲートウェイ サーバの検索」(P.23-2)の説明に従っ<br>てレコードを検索します。                                                                   |
|                 | b. | 必要に応じてレコードを編集します。                                                                                                   |

**ステップ 2** 表 23-1 の説明に従って CTI ゲートウェイの設定値を入力します。

表 23-1 CTI ゲートウェイ サーバの設定パラメータ

| フィールド                                  | 説明                                                        |
|----------------------------------------|-----------------------------------------------------------|
| 名前 (Name)                              | CTI ゲートウェイ サーバの名前を指定します。                                  |
| 説明 (Description)                       | CTI ゲートウェイ サーバの一般的な説明を指定します。                              |
| ホスト名 /IP アドレス<br>(Hostname/IP Address) | CTI ゲートウェイ サーバのホスト名または IP アドレスを指定します。                     |
| ポート (Port)                             | CTI ゲートウェイ サーバに対して設定されるポート番号を指定します。                       |
|                                        | デフォルト:2748                                                |
| プロトコル タイプ<br>(Protocol Type)           | CTI ゲートウェイ サーバと接続する場合に使用するプロトコルを指定<br>します。次のいずれかの値を選択します。 |
|                                        | • TCP                                                     |
|                                        | • TLS                                                     |
|                                        | デフォルト:TCP                                                 |

ステップ3 データを保存するには、次のいずれかの操作を実行します。

a. ウィンドウの左上隅にあるツールバーに表示されている [保存(Save)] アイコンをクリックします。

**b.** ウィンドウの下部にある [保存 (Save)] をクリックします。

### CTI ゲートウェイ サーバの検索

ネットワークに CTI ゲートウェイ サーバが複数存在する場合があるため、Cisco Unified Presence で は、具体的な検索条件に基づいて特定の CTI ゲートウェイ サーバを検索できます。

1

### 手順

- **ステップ1** [アプリケーション (Application)] > [Cisco Unified Personal Communicator] > [CTI ゲートウェイ サーバ (CTI Gateway Server)]の順に選択します。
- **ステップ2** データベースのすべてのレコードを検索するには、ダイアログボックスが空であることを確認して、 ステップ 4 に進みます。
- ステップ3 レコードをフィルタリングまたは検索するには、次のいずれかの操作を実行します。
  - 最初のリストボックスから検索パラメータを選択します。
  - 2番目のリストボックスから検索パターンを選択します。
  - 必要に応じて適切な検索テキストを指定します。
- **ステップ4** [検索(Find)]をクリックします。

ステップ5 表示されるレコードのリストから、次の1つまたは複数の操作を実行します。

| 操作の目的               | 操作                                    |
|---------------------|---------------------------------------|
| レコードを表示する           | 該当するレコードのリンクをクリックします。                 |
| レコード リストのソート順序を逆にする | リストのヘッダーにある上向き矢印または下向き<br>矢印をクリックします。 |

#### 関連項目

「Web ブラウザ セッション」(P.1-7)

## CTI ゲートウェイ サーバの削除

#### 手順

- **ステップ1** CTI ゲートウェイ サーバを検索します。
- ステップ2 一致するレコードのリストから、削除するサーバを選択します。
- ステップ3 サーバを削除するには、次のいずれかの操作を実行します。

| 操作の目的         | 操作                                                                                                  |
|---------------|----------------------------------------------------------------------------------------------------|
| 選択したレコードを削除する | a. 該当するレコードをオンにします。                                                                                 |
|               | <b>b.</b> 次のいずれかの操作を実行します。                                                                          |
|               | <ul> <li>ウィンドウの下部にある [選択項目の削除(Delete Selected)]をクリックします。</li> </ul>                                 |
|               | <ul> <li>ウィンドウの左上隅にあるツールバーに<br/>表示されている[選択項目の削除<br/>(Delete Selected)]アイコンをクリック<br/>します。</li> </ul> |
| すべてのレコードを削除する | a. [すべてを選択(Select All)]をオンにします。                                                                     |
|               | <b>b.</b> [選択項目の削除(Delete Selected)]をク<br>リックします。                                                   |

### トラブルシューティングのヒント

CTI ゲートウェイ サーバが使用中でない場合は、Cisco Unified Presence により削除されます。使用中の場合は、メッセージが表示されます。

### 関連項目

Γ

「CTI ゲートウェイ プロファイルの検索」(P.23-6)

# CTI ゲートウェイ プロファイルの設定方法

- 「CTI ゲートウェイ プロファイルの設定」(P.23-4)
- 「CTI ゲートウェイ プロファイルの検索」(P.23-6)
- 「CTI ゲートウェイ プロファイルの削除」(P.23-7)

### CTI ゲートウェイ プロファイルの設定

Cisco Unified Presence では、Cisco Unified Personal Communicator 用の CTI ゲートウェイ プロファ イルを設定し、1人または複数のユーザをこのプロファイルに追加できます。1 つのプライマリ CTI ゲートウェイ サーバと2つのバックアップ サーバを各プロファイルに含めることができます。

(注)

Cisco Unified Personal Communicator 用の CTI ゲートウェイ プロファイルは、Cisco Unified Communications Manager に定義されたプレゼンス グループに基づいて自動的に生成されます。デバ イス、ディレクトリ、番号、およびユーザを1つのプレゼンスグループに割り当てることができます。 デフォルトでは、すべてのユーザが標準プレゼンス グループに割り当てられます。Cisco Unified Communications Manager のプレゼンス グループの詳細については、『Cisco Unified Communications *Manager Administration Guide*』を参照してください。

### 手順

ステップ 1 次のいずれかの操作を実行します。

| 操作の目的                      | 操作 | ŧ                                                                                                    |
|----------------------------|----|----------------------------------------------------------------------------------------------------|
| CTI ゲートウェイ プロファイルを<br>追加する | a. | [アプリケーション(Application)] > [Cisco Unified<br>Personal Communicator] > [CTI ゲートウェイ プロファイル<br>(CTI Gateway Profile)]の順に選択します。 |
|                            | b. | [新規追加(Add New)] をクリックします。                                                                                                  |
| CTI ゲートウェイ プロファイルを<br>更新する | a. | 「CTI ゲートウェイ プロファイルの検索」 (P.23-6) の説明<br>に従ってレコードを検索します。                                                                     |
|                            | b. | 必要に応じてレコードを編集します。                                                                                                    |

**ステップ 2** 表 23-2 の説明に従って CTI ゲートウェイ プロファイルの設定値を入力します。

### 表 23-2

CTI ゲートウェイ プロファイルの設定パラメータ

| フィールド             | 説明                                   |
|-------------------|--------------------------------------|
| 名前 (Name)         | CTI ゲートウェイ プロファイルの名前を指定します。          |
| 説明 (Description)  | CTI ゲートウェイ プロファイルの一般的な説明を指定します。      |
| プライマリ CTI ゲートウェ   | プライマリ CTI ゲートウェイ サーバを指定します。リスト ボックスに |
| イ サーバ(Primary CTI | ある定義済みの CTI ゲートウェイ サーバの中から選択できます。    |
| Gateway Server)   |                                      |

1

| フィールド                                                                                                    | 説明                                                                                                    |
|----------------------------------------------------------------------------------------------------|----------------------------------------------------------------------------------------------------|
| バックアップ CTI ゲート<br>ウェイ サーバ (Backup CTI<br>Gateway Server)                                                          | バックアップ CTI ゲートウェイ サーバを指定します。リスト ボックス<br>にある定義済みの CTI ゲートウェイ サーバの中から選択できます。<br>バックアップ CTI ゲートウェイ サーバは 2 つ指定できます。                                                                                                    |
| これをシステムのデフォル<br>ト CTI ゲートウェイ プロ<br>ファイルに設定します<br>(Make this the default CTI<br>Gateway Profile for the<br>system) | <ul> <li>このプロファイルをシステムのデフォルトプロファイルにする場合に<br/>オンにします。</li> <li>システムのデフォルトプロファイルにすることを選択した場合<br/>は、Cisco Unified Communications Manager から<br/>Cisco Unified Presence に同期化されたユーザがすべてこのデ<br/>フォルトプロファイルに自動的に追加されます。このデフォル<br/>トプロファイルに追加されるのは、デフォルトプロファイル<br/>の選択(および Sync Agent のアクティブ化)が終了した後で<br/>同期化されたユーザだけです。すでに Cisco Unified Presence<br/>に存在するユーザのプロファイルの選択と設定が終了するまで<br/>Sync Agent をアクティブ化しないことを推奨します。</li> </ul> |

表 23-2 CTI ゲートウェイ プロファイルの設定パラメータ (続き)

- ステップ3 ユーザを CTI ゲートウェイ プロファイルに関連付けるには、[プロファイルにユーザを追加 (Add Users to Profile)]をクリックします。
- **ステップ 4** データベースのすべてのレコードを検索するには、ダイアログボックスが空であることを確認して、 ステップ 6 に進みます。
- **ステップ 5** レコードをフィルタリングまたは検索するには、次のいずれかの操作を実行します。
  - 最初のリスト ボックスから検索パラメータを選択します。
  - 2番目のリストボックスから検索パターンを選択します。
  - 必要に応じて適切な検索テキストを指定します。
- **ステップ6** [検索 (Find)]をクリックします。

Γ

- **ステップ 7** 表示されるレコードのリストから、次の操作を実行します。
  - a. CTI ゲートウェイ プロファイルに追加するユーザを選択します。
  - **b.** [すべてを選択(Select All)] をクリックします。
- ステップ8 [選択項目の追加(Add Selected)]をクリックして、CTIゲートウェイプロファイルにユーザを追加 します。
- ステップ9 [閉じる (Close)]をクリックして、[ユーザの検索と一覧表示 (Find and List Users)]ウィンドウを 終了します。
- ステップ 10 データを保存するには、次のいずれかの操作を実行します。
  - a. ウィンドウの左上隅にあるツールバーに表示されている [保存(Save)] アイコンをクリックします。
  - **b.** ウィンドウの下部にある [保存 (Save)]をクリックします。

## CTI ゲートウェイ プロファイルの検索

ネットワークに CTI ゲートウェイ プロファイルが複数存在する場合があるため、Cisco Unified Presence では、具体的な検索条件に基づいて特定の CTI ゲートウェイ プロファイルを検索できます。

手順

- **ステップ1** [アプリケーション (Application)]>[Cisco Unified Personal Communicator]>[CTI ゲートウェイ プ ロファイル (CTI Gateway Profile)]の順に選択します。
- **ステップ2** データベースのすべてのレコードを検索するには、ダイアログボックスが空であることを確認して、 ステップ 4 に進みます。
- ステップ3 レコードをフィルタリングまたは検索するには、次のいずれかの操作を実行します。
  - 最初のリストボックスから検索パラメータを選択します。
  - 2番目のリストボックスから検索パターンを選択します。
  - 必要に応じて適切な検索テキストを指定します。
- **ステップ4** [検索 (Find)]をクリックします。
- ステップ5 表示されるレコードのリストから、次の1つまたは複数の操作を実行します。

| 操作の目的               | 操作                                    |
|---------------------|---------------------------------------|
| レコードを表示する           | 該当するレコードのリンクをクリックします。                 |
| レコード リストのソート順序を逆にする | リストのヘッダーにある上向き矢印または下向き<br>矢印をクリックします。 |

1

#### 関連項目

「Web ブラウザ セッション」 (P.1-7)

## CTI ゲートウェイ プロファイルの削除

### 手順

- **ステップ1** CTI ゲートウェイ プロファイルを検索します。
- **ステップ2** 一致するレコードのリストから、削除する CTI ゲートウェイ プロファイルを選択します。
- ステップ3 CTI ゲートウェイ プロファイルを削除するには、次のいずれかの操作を実行します。

| 操作の目的         | 操作                                                                                                  |
|---------------|----------------------------------------------------------------------------------------------------|
| 選択したレコードを削除する | <b>a.</b> 該当するレコードをオンにします。                                                                          |
|               | <b>b.</b> 次のいずれかの操作を実行します。                                                                          |
|               | <ul> <li>ウィンドウの下部にある [選択項目の削除(Delete Selected)]をクリックします。</li> </ul>                                 |
|               | <ul> <li>ウィンドウの左上隅にあるツールバーに<br/>表示されている[選択項目の削除<br/>(Delete Selected)]アイコンをクリック<br/>します。</li> </ul> |
| すべてのレコードを削除する | a. [すべてを選択(Select All)]をオンにします。                                                                     |
|               | <b>b.</b> [選択項目の削除(Delete Selected)]をク<br>リックします。                                                   |
|               |                                                                                                    |

### トラブルシューティングのヒント

CTI ゲートウェイ プロファイルが使用中でない場合は、Cisco Unified Presence により削除されます。 使用中の場合は、メッセージが表示されます。

### 関連項目

Γ

「CTI ゲートウェイ プロファイルの検索」(P.23-6)

1